#### Projection mode setup

System setup > projection setup > projection mode setup, choose projection mode according to device placed condition

#### Stepless zooming

System setup > projection setup >Stepless zooming, to adjust frame size and aspect ratio.

### Image adjustment

Long press "menu (≡) " key for 2 seconds , release "menu" key, shortcut setting function will popup on the bottom of scree, adjust image according to your preference.

Keyboard setting

System setup >general >keyboard, choose input method. Device name

System setup > about >device name, to choose or customize your device's name.

## 8 Power Bank

1. Turn on / off power bank

• Keep press "on/off" button of power bank for 2 seconds to turn on / off charging function.

• When charging function is on, red LED light flashes continuously. When charging function is off or power is 0%, red LED light extinguishes.

2.Checking battery status

Press "on/off" button, if battery power>50%, LED light is green; if battery power < 50%, LED light is red; if battery power is 0%, LED light extinguishes;

Note: this device only accepts the original power adapter charging, it doesn't support USB charging.

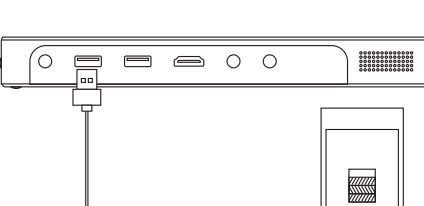

Go to XGIMI official website to download USB force update patch, decompress the file and send to USB.

• Connect the device to power supply, then plug USB in USB 2.0 port of the device .

• System setup > about > system update > USB update,

• Or press and hold power bank button, simultaneously

• Wait until the system enters update interface, loosen the button and wait for update complete.

Note: please do not remove USB or power supply during updating process, please use FAT32 form USB.

9 System update

1. Online update:

2. USB update:

, pen the lens cap.

wait for force update complete.

10 Video playing setup

1 Get Started/Shutting down

subtitle menu to set subtitle. 3D setup

Use "left" and "right" keys to adjust play progress.

When playing a video, press "menu (≣)" key to choose

Play progress adjustment

Subtitle setup

When playing a video, press "menu (  $\equiv$  )" key to choose 3D setup menu and set 3D mode.

## Device connection & mirroring display

## Network setup

System setup > network setup>WiFi setup, choose a network and connect with it. • System setup > About > System update, device will send update notification when system detected current versio is not the latest version, press "online update" to update online. WiFi hotspot

System setup > network setup>WiFi hotspot, turn on WiFi hotspot to let other devices find this WiFi hotspot in their WiFi setting, enter password of this hotspot and connect to XGIMI device.

# Miracast

System setup > network setup>Miracast, turn on Miracast, handphone or PC that support Miracast can connect XGIMI and use it as mirroring display. AirPlay System setup > network setup>AirPlay, turn on AirPlay, mobilephone or PC that support AirPlay can connect XGIMI and use it as mirroring display.

 Bluetooth & external device System setup > Bluetooth & external device, pair and connect with external blue tooth devices, e.g. speaker, remote-control, and gamepad.

 Wired setup System setup > network setup> wired setup, plug internet cable into the internet port which is at the back of XGIMI.

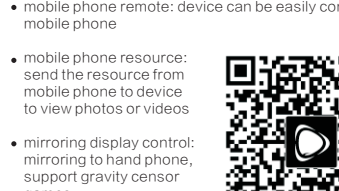

|                          | Product specification  |                                                         |  |  |  |
|--------------------------|------------------------|---------------------------------------------------------|--|--|--|
| Optical<br>parameters    | Product classification | Home Projector                                          |  |  |  |
|                          | Display technique      | 0.3" DMDRGB-LED                                         |  |  |  |
|                          | Lens                   | High light transmission coated len                      |  |  |  |
|                          | Specialty              | 3D                                                      |  |  |  |
|                          | Luminance              | 250ANSI lumen                                           |  |  |  |
|                          | Luminance uniformity   | 98%                                                     |  |  |  |
|                          | Colorgamut             | >=120%NTSC                                              |  |  |  |
|                          | Contrast               | 5000:1                                                  |  |  |  |
|                          | Standard resolution    | WXGA(1280x720)                                          |  |  |  |
|                          | Compatible resolution  | 1080P/2K                                                |  |  |  |
| Projection<br>parameters | Projection ratio       | 1.2:1(76-inch@2M)                                       |  |  |  |
|                          | Keystone correction    | Vertical: ± 40 degree                                   |  |  |  |
|                          | Projection method      | Forward/backward/hang ceiling                           |  |  |  |
| System<br>parameters     | CPU                    | Quad-core 1GHz                                          |  |  |  |
|                          | GPU                    | Mali-450MP2                                             |  |  |  |
|                          | RAM                    | 1GB DDR3                                                |  |  |  |
|                          | Storage                | 16GB eMMC                                               |  |  |  |
|                          | System                 | Android4.4                                              |  |  |  |
|                          | Mirroring display      | Airplay/DLNA/Miracast                                   |  |  |  |
| Ports                    |                        | HDMIx1                                                  |  |  |  |
|                          | Input ports            | USB2.0x1                                                |  |  |  |
|                          |                        | USB3.0x1                                                |  |  |  |
|                          | Output port            | Headphone/SPDIFx1                                       |  |  |  |
|                          | WiFi                   | Dual-band2.4/5GHz,802.11a/b/<br>g/n/ac2x2doubleantennas |  |  |  |
|                          | Bluetooth              | Bluetooth4.0/BLE                                        |  |  |  |

| Electrical<br>parameters | Noise                          | <30dB                                              |
|--------------------------|--------------------------------|----------------------------------------------------|
| Other<br>parameters      | Power dissipation              | Battery mode: 17-27W, with power<br>supply: 30-45W |
|                          | Power                          | AC100-240V,50/60Hz                                 |
|                          | Battery                        | 13600mAh                                           |
|                          | Size                           | 113.5 x214 x 23.5mm                                |
|                          | Weight                         | 0.65kg                                             |
| Packing list             | Powerplug                      | x1                                                 |
|                          | Bluetooth remote-<br>control   | ×1                                                 |
|                          | Remote-control<br>charge cable | x1                                                 |
|                          | Handbook                       | x1                                                 |
|                          | HDMI cable                     | x1                                                 |

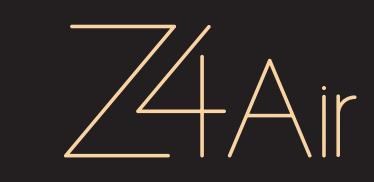

This device complies with part 15 of the FCC Rules. Operation is subject to the following two conditions: 1. This device may not cause harmful interference. 2. This device must accept any interference received, including interference that may cause undesired operation.

Switch Languages

≍GIMI

 Stay on home page, press "left" key until the end to open input shortcut entry at the left side of screen, and choose preferred input source. XGIMI Assistance Scan the QR code to download XGIMI assistant mobile phone remote: device can be easily controlled by
mobile phone

12 Resource management

FileManager> add device, choose the device to be added and add remote sharing file.

FileManager> long press "OK" key, selection box appears. Press "menu (=)" key to choose copy/ cut/ paste/ delate/ rename/ detail.

Plug in USB, press "FileManager", view the files of USB device, press "menu (≡)" key to open more functions.

Stay on home page, press "up" key to open shortcut entry at the top of screent, functions from left to right are switching of desktop versions/ WiFi setup/ Bluetooth/ eject USB.

• Stay on home page, press "down" key to open collection entry at the bottom of screen, users are able to add favorite Apps in collection entry and quickly open the

1. Add device

3. File viewing

4. Magic popup

Apps

2. File management

games.

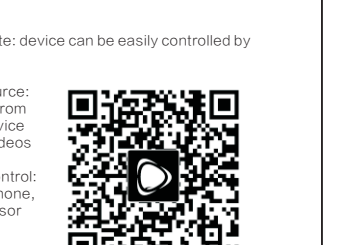

| 3 Bluetooth Remote-control |  | 5 |
|----------------------------|--|---|

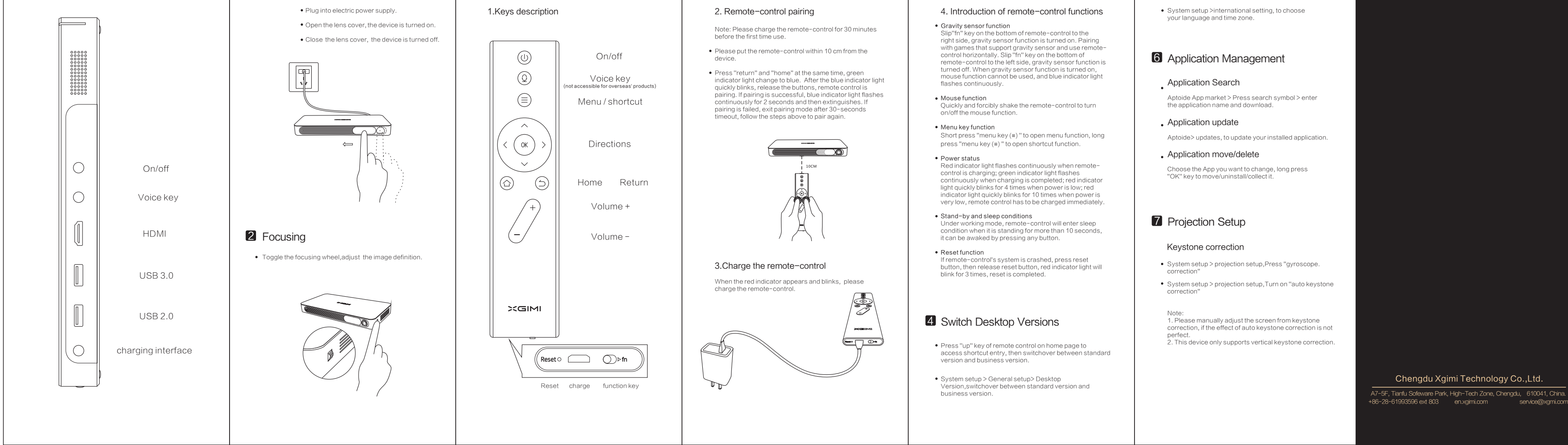